# 使用无线LAN控制器和身份服务引擎的EAP-FAST身份验证

# 目录

简介 先决条件 要求 使用的组件 规则 <u>背景信息</u> PAC PAC调配模式 配置 网络图 配置 为EAP-FAST身份验证配置WLC 配置 WLC 以便通过外部 RADIUS 服务器进行 RADIUS 身份验证 为EAP-FAST身份验证配置WLAN 为EAP-FAST身份验证配置RADIUS服务器 创建一个用于对 EAP-FAST 客户端进行身份验证的用户数据库 将 WLC 作为 AAA 客户端添加到 RADIUS 服务器 使用匿名带内 PAC 配置为 RADIUS 服务器配置 EAP-FAST 身份验证 在RADIUS服务器上配置带内PAC调配身份验证的EAP-FAST身份验证 验证 NAM配置文件配置 使用EAP-FAST身份验证测试与SSID的连接。 ISE身份验证日志 WLC端调试成功的EAP-FAST流 故障排除

# 简介

本文档说明如何使用外部RADIUS服务器配置无线局域网控制器(WLC)以进行可扩展身份验证协议 (EAP) — 通过安全隧道进行灵活身份验证(FAST)身份验证。此配置示例使用身份服务引擎(ISE)作 为外部RADIUS服务器对无线客户端进行身份验证。

本文档重点介绍如何为无线客户端配置匿名和经过身份验证的带内(自动)保护访问凭证(PAC)调 配的ISE。

# 先决条件

## 要求

尝试进行此配置之前,请确保满足以下要求:

- 了解轻量接入点 (LAP) 和 Cisco WLC 配置的基础知识
- CAPWAP协议的基本知识
- 了解如何配置外部RADIUS服务器,例如Cisco ISE
- 有关通用EAP框架的功能知识
- 有关安全协议(如MS-CHAPv2和EAP-GTC)的基本知识,以及有关数字证书的知识

### 使用的组件

本文档中的信息基于以下软件和硬件版本:

运行固件 8.8.111.0 版本的 Cisco 5520 系列 WLC思科4800系列APAnyConnect NAM。思科安全ISE版本2.3.0.298运行版本15.2(4)E1的思科3560-CX系列交换机

本文档中的信息都是基于特定实验室环境中的设备编写的。本文档中使用的所有设备最初均采用原 始(默认)配置。如果您使用的是真实网络,请确保您已经了解所有命令的潜在影响。

#### 规则

有关文档约定的更多信息,请参考 Cisco 技术提示约定。

# 背景信息

EAP-FAST协议是可公开访问的IEEE 802.1X EAP类型,思科开发此类型是为了支持无法实施强密 码策略且希望部署不需要数字证书的802.1X EAP类型的客户。

EAP-FAST协议是使用传输级安全(TLS)隧道加密EAP事务的客户端 — 服务器安全架构。EAP-FAST隧道建立基于用户独有的强机密。这些强机密称为PAC,ISE使用仅知道ISE的主密钥生成 PAC。

EAP-FAST分三个阶段进行:

- 第1阶段 在第1阶段,ISE和最终用户客户端根据用户的PAC凭证建立TLS隧道。此阶段要求 最终用户客户端已为尝试获取网络访问权限的用户提供PAC,并且PAC基于尚未过期的主密钥。EAP-FAST的第一阶段未启用任何网络服务。
- 第2阶段 在第2阶段,使用TLS隧道内EAP-FAST支持的内部EAP方法将用户身份验证凭据安 全地传递到使用客户端和RADIUS服务器之间的PAC创建的RADIUS。EAP-GTC、TLS和MS-CHAP作为内部EAP方法受支持。EAP-FAST不支持其他EAP类型。

有关详细信息<u>,请参阅EAP-FAST的工</u>作方式。

### PAC

PAC是强共享密钥,使ISE和EAP-FAST最终用户客户端能够相互验证并建立TLS隧道以在EAP-FAST第2阶段使用。ISE使用活动主密钥和用户名生成PAC。

PAC包括:

- PAC-Key 绑定到客户端(和客户端设备)和服务器标识的共享密钥。
- PAC Opaque 客户端缓存并传递给服务器的不透明字段。服务器恢复PAC-Key和客户端身份 ,以与客户端相互进行身份验证。
- PAC-Info 至少包括服务器的标识,以使客户端能够缓存不同的PAC。或者,它包括其他信息 ,如PAC的到期时间。

### PAC调配模式

如前所述,零阶段是可选阶段。

EAP-FAST提供两个选项来为客户端调配PAC:

- •自动PAC调配(EAP-FAST阶段0或带内PAC调配)
- 手动(带外) PAC调配

带内/自动PAC调配通过安全网络连接向最终用户客户端发送新PAC。自动PAC调配无需网络用户或 ISE管理员的干预,前提是您配置ISE和最终用户客户端以支持自动调配。

最新的EAP-FAST版本支持两个不同的带内PAC调配配置选项:

- 匿名带内PAC调配
- 经过身份验证的带内PAC调配

注意:本文档讨论这些带内PAC调配方法及其配置方法。

带外/手动PAC调配需要ISE管理员生成PAC文件,然后必须将其分发给适用的网络用户。用户必须 使用其PAC文件配置最终用户客户端。

### 配置

网络图

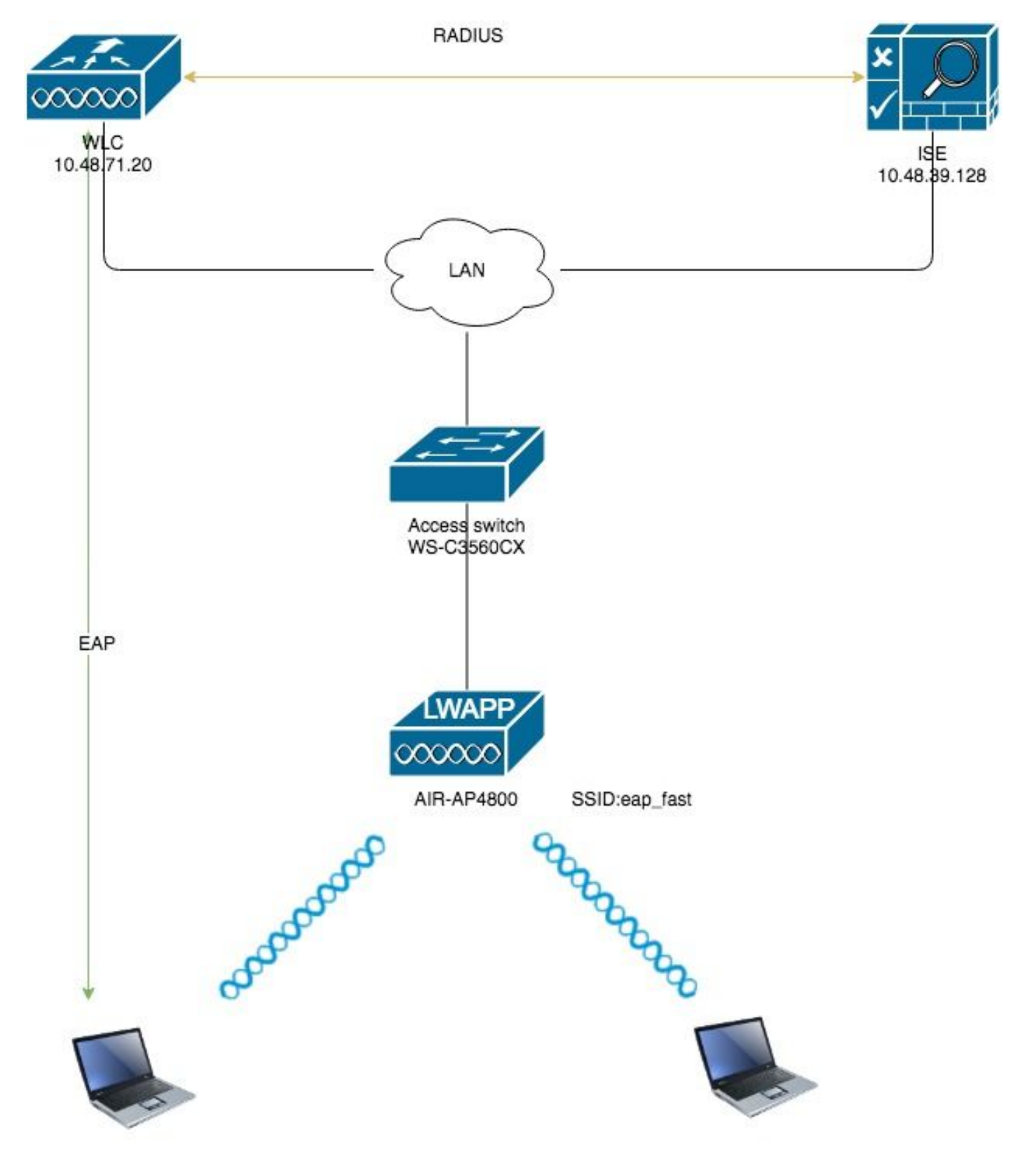

配置

# 为EAP-FAST身份验证配置WLC

要配置WLC以进行EAP-FAST身份验证,请执行以下步骤:

- 1. 配置 WLC 以便通过外部 RADIUS 服务器进行 RADIUS 身份验证
- 2. 为EAP-FAST身份验证配置WLAN

需要配置 WLC 以便将用户凭证转发到外部 RADIUS 服务器。随后,外部 RADIUS 服务器使用 EAP-FAST 验证用户凭证,并提供对无线客户端的访问。

完成以下这些步骤,为外部 RADIUS 服务器配置 WLC:

- 1. 从控制器的 GUI 中选择**安全性和"RADIUS 身份验证",以便显示"RADIUS 身份验证服务器"页** 。然后,请点击new来定义RADIUS服务器。
- 在 RADIUS Authentication Servers > New 页上定义 RADIUS 服务器参数。这些参数包括 : RADIUS 服务器的 IP 地址共享密钥端口号服务器状态本文档使用IP地址为10.48.39.128的 ISE服务器。

| CISCO                                                                                                    | MONITOR WLANS CONTROLLER                                                                                                    | K WIRELESS SECURITY MANAGEMENT COMMANDS HELP FEEDBACK |
|----------------------------------------------------------------------------------------------------|----------------------------------------------------------------------------------------------------|-------------------------------------------------------|
| Security                                                                                                    | RADIUS Authentication Serve                                                                                                    | ers > New                                             |
| AAA     General     RADIUS     Authentication     Accounting     Auth Cached Users     Fallback     DNS     Downloaded AVP     TACACS+     LDAP     Local Net Users     MAC Eiltering | Server Index (Priority)<br>Server IP Address(Ipv4/Ipv6)<br>Shared Secret Format<br>Shared Secret<br>Confirm Shared Secret<br>Apply Cisco ISE Default settings<br>Apply Cisco ACA Default settings | 2 ¢ 10.48.39.128 ASCII ¢                              |
| <ul> <li>Disabled Clients</li> <li>User Login Policies</li> <li>AP Policies</li> <li>Password Policies</li> </ul>                                                                     | Port Number<br>Server Status<br>Support for CoA                                                                                                    | Isiz       Enabled +                                  |
| F LOCAL EAP                                                                                                    | Server Timeout                                                                                                    | 5 seconds                                             |
| Priority Order     Certificate                                                                                                    | Network User<br>Management                                                                                                    | Enable     Enable     Enable                          |
| Access Control Lists                                                                                                    | Management Retransmit Timeout                                                                                                    | 5 seconds                                             |
| Wireless Protection<br>Policies                                                                                                    | Tunnel Proxy<br>PAC Provisioning                                                                                                    | Enable     Enable                                     |
| Web Auth                                                                                                    | IPSec                                                                                                    | Enable                                                |
| TrustSec                                                                                                    | Cisco ACA                                                                                                    | Enable                                                |
| Local Policies <ul> <li>Umbrella</li> <li>Advanced</li> </ul>                                                                                                    |                                                                                                    |                                                       |

3. 单击 应用。

#### 为EAP-FAST身份验证配置WLAN

接下来,配置客户端用于连接到无线网络的WLAN进行EAP-FAST身份验证并分配给动态接口。本 示例中配置的WLAN名称是eap fast。本例将此 WLAN 分配到管理接口。

要配置eap快速WLAN及其相关参数,请完成以下步骤:

- 1. 从控制器的 GUI 中单击 WLAN 以显示"WLAN"页。此页列出了控制器上现有的 WLAN。
- 2. 单击 New 以创建新的 WLAN。

| ،،۱۱،،۱۱،<br>cısco | MONITOR V       | <u>v</u> LANs <u>C</u> O | NTROLLER    | WIRELESS       | SECURITY       | MANAGEMENT | C <u>O</u> MMANDS | HELP | <u>F</u> EEDBACK |                      |  |
|--------------------|-----------------|--------------------------|-------------|----------------|----------------|------------|-------------------|------|------------------|----------------------|--|
| WLANs              | WLANs           |                          |             |                |                |            |                   |      |                  |                      |  |
| WLANS              | Current Filter: | None                     | [9          | Change Filter] | [Clear Filter] |            |                   |      |                  | Create New 🛟 Go      |  |
| Advanced           | U WLAN ID       | Туре                     | Profile Nar | ne             |                | WLAN SSID  |                   | A    | dmin Status      | Security Policies    |  |
|                    |                 | WLAN                     | test        |                |                | test       |                   | E    | nabled           | [WPA2][Auth(802.1X)] |  |
|                    | □ <u>2</u>      | WLAN                     | AndroidAP   |                |                | AndroidAP  |                   | E    | nabled           | [WPA2][Auth(PSK)]    |  |

3. 在"WLAN**">"**新建"页上配置eap\_fast WLAN SSID名称、配置文件名称和WLAN ID。然后,单击 **Apply**。

| սիսիս                |                                    |                                            |                              | Sa <u>v</u> e Configuration   <u>P</u> ing   Logout   <u>R</u> efresh |
|----------------------|------------------------------------|--------------------------------------------|------------------------------|-----------------------------------------------------------------------|
| cisco                | MONITOR WLANS                      | CONTROLLER WIRELESS SECURITY               | MANAGEMENT COMMANDS HELP FEE | DBACK e Home                                                          |
| WLANs                | WLANs > New                        |                                            |                              | < Back Apply                                                          |
| WLANS WLANS Advanced | Type<br>Profile Name<br>SSID<br>ID | WIAN       eap_fast       eap_fast       3 |                              |                                                                       |

- 4. 创建新 WLAN 后,就会显示新 WLAN 的 WLAN > Edit 页。在此页上,可以定义特定于此 WLAN 的各种参数。这包括常规策略、RADIUS服务器、安全策略和802.1x参数。
- 5. 选中General Policies(常规策略)选项卡下的Admin Status(管理状态)复选框以启用WLAN。 如果希望 AP 在其信标帧中广播 SSID,请选中 Broadcast SSID 复选框。

| General       Security       QoS       Policy-Mapping       Advanced         Profile Name       eap_fast         Type       WLAN         SSID       eap_fast         Status       Image: Constraint of the second second secon | General     Security     QoS     Policy-Mapping     Advanced       Profile Name     eap_fast     Image: Signal status     Image: Signal status     Image: Signal status       SSID     eap_fast     Image: Signal status     Image: Signal status       Security Policies     [WPA2][Auth(802.1X)]                                                                                                    |
|----------------------------------------------------------------------------------------------------|----------------------------------------------------------------------------------------------------|
| Profile Name       eap_fast         Type       WLAN         SSID       eap_fast         Status       Image: Enabled         Security Policies       [WPA2][Auth(802.1X)]         (Modifications done under security tab will appear after applying the complexity in the security for the security tab will appear after applying the complexity interface Group(G)       Vlan1477 \$         Multicast Vlan Feature       Enabled         Broadcast SSID       Imabled         NAS-ID       none                                                                                                    | Profile Name     eap_fast       Type     WLAN       SSID     eap_fast       Status     Image: Compare the second second s |
| Radio Policy     All       Interface/Interface Group(G)     vlan1477 \$       Multicast Vlan Feature     Enabled       Broadcast SSID     Image: Enabled       NAS-ID     none                                                                                                    | (Modifications done under security tab will appear aft                                                                                                    |
|                                                                                                    | Radio Policy       All         Interface/Interface Group(G)       vlan1477         Multicast Vlan Feature       Enabled         Broadcast SSID       Image: Enabled         NAS-ID       Done                                                                                                    |
|                                                                                                    |                                                                                                    |

6. 在""下**WLAN ->编辑 — >安全 — >第2层"** 选项卡选择WPA/WPA2参数,并为AKM选择dot1x。 本示例使用WPA2/AES + dot1x作为此WLAN的第2层安全。可以根据 WLAN 网络的需要修改 其他参数。

| _ANs > E     | dit 'eap_f            | ast'     |            |           |         |         |
|--------------|-----------------------|----------|------------|-----------|---------|---------|
| General      | Security              | QoS      | Policy-Map | ping Adva | anced   |         |
| Layer 2      | Layer 3               |          | ervers     |           |         |         |
| Layer 2      | Security <sup>6</sup> | VPA+WPA2 | \$         | )         |         |         |
| Fast Trans   | ition                 |          |            |           |         |         |
| Fast Transit | ion                   | Disa     | ble 🗘      |           |         |         |
| Protected    | Management            | Frame    |            |           |         |         |
| PMF          |                       | Disa     | bled       |           |         |         |
| WPA+WPA      | A2 Parameter          | S        |            |           |         |         |
| WPA Po       | licy                  |          |            |           |         |         |
| WPA2 P       | olicy                 |          | _          |           |         |         |
| WPA2 E       | ncryption             | 🗹 AES    | Б ТКІР     | CCMP256   | GCMP128 | GCMP256 |
| OSEN P       | olicy                 |          |            |           |         |         |
| Authentica   | ation Key Mar         | agement  | <u>19</u>  |           |         |         |
| 802.1X       |                       | Enable   |            |           |         |         |
| ССКМ         |                       | Enable   |            |           |         |         |
| PSK          |                       | Enable   |            |           |         |         |
| ET 902       |                       | nabla    |            |           |         |         |

7. 在"WLAN -> **Edit -> Security -> AAA Servers"选项卡**下,从RADIUS Servers下的下拉菜单中 选择适当的RADIUS服务器。

| neral                                                                | Security                                                                                             | QoS                             | Policy                                                                                          | -Mapping                                                                                               | Advanced              |                                                                                                    |                |
|----------------------------------------------------------------------|----------------------------------------------------------------------------------------------------|---------------------------------|-------------------------------------------------------------------------------------------------|----------------------------------------------------------------------------------------------------|-----------------------|----------------------------------------------------------------------------------------------------|----------------|
| ayer 2                                                               | Layer 3                                                                                              | AAA S                           | ervers                                                                                          |                                                                                                    |                       |                                                                                                    |                |
| elect AAA s<br>ADIUS Serv<br>RADIUS Se<br>Apply Cisc                 | ervers belo<br>vers<br>erver Overwr<br>o ISE Defaul                                                  | rite interfa                    | ce Ena                                                                                          | of default se<br>abled<br>abled                                                                        | rvers on this W       | /LAN                                                                                                    |                |
|                                                                      |                                                                                                    |                                 |                                                                                                 |                                                                                                    |                       |                                                                                                    |                |
|                                                                      |                                                                                                    | ition Serv                      | ers                                                                                             | Accounting                                                                                             | Servers               |                                                                                                    | EAP Pa         |
| Server 1                                                             | Authentica                                                                                           | <b>ition Serv</b><br>39.128, Po | ers<br>rt:1812 <b>\$</b>                                                                        | Accounting<br>Enabled<br>None                                                                          | Servers               | \$                                                                                                    | EAP Pa<br>Enat |
| Server 1<br>Server 2                                                 | Authentica<br>Enabled<br>IP:10.48.3<br>None                                                          | <b>ition Serv</b><br>39.128, Po | rt:1812 <b>\$</b>                                                                               | Accounting<br>Enabled<br>None<br>None                                                                  | Servers               | <b>¢</b>                                                                                                    | EAP Pa         |
| Server 1<br>Server 2<br>Server 3                                     | Authentica<br>Enabled<br>IP:10.48.3<br>None<br>None                                                  | <b>ition Serv</b><br>39.128, Po | rt:1812 \$                                                                                      | Accounting<br>Enabled<br>None<br>None<br>None                                                          | Servers               | \$<br>\$                                                                                                    | EAP Pa<br>Enat |
| Server 1<br>Server 2<br>Server 3<br>Server 4                         | Authentica<br>Enabled<br>IP:10.48.3<br>None<br>None<br>None                                          | <b>ition Serv</b><br>39.128, Po | rers                                                                                            | Accounting<br>Enabled<br>None<br>None<br>None<br>None                                                  | Servers               | <ul> <li></li> <li></li> &lt;</ul> | EAP Pa<br>Enat |
| Server 1<br>Server 2<br>Server 3<br>Server 4<br>Server 5             | Authentica<br>Enabled<br>IP:10.48.3<br>None<br>None<br>None<br>None                                  | <b>ition Serv</b><br>39.128, Po | rt:1812 \$ \$ \$ \$ \$ \$ \$ \$ \$ \$ \$ \$ \$ \$ \$ \$ \$ \$ \$                                | Accounting<br>Enabled<br>None<br>None<br>None<br>None<br>None<br>None                                  | Servers               | <ul> <li></li> <li></li> &lt;</ul> | EAP Pa         |
| Server 1<br>Server 2<br>Server 3<br>Server 4<br>Server 5<br>Server 6 | Authentica<br>Enabled<br>IP:10.48.3<br>None<br>None<br>None<br>None<br>None                          | <b>ition Serv</b><br>39.128, Po | rt: 1812 \$  rt: 4  *  *  *  *  *  *  *  *  *  *  *  *  *                                       | Accounting<br>Enabled<br>None<br>None<br>None<br>None<br>None<br>None<br>None                          | Servers               | $\begin{array}{c} \bullet \\ \bullet \\ \bullet \\ \bullet \\ \bullet \\ \bullet \\ \bullet \\ \bullet \\ \bullet \\ \bullet $                                                                                                    | EAP Pa         |
| Server 1<br>Server 2<br>Server 3<br>Server 4<br>Server 5<br>Server 6 | Authentica<br>Enabled<br>IP:10.48.3<br>None<br>None<br>None<br>None<br>None<br>Authorizat            | ion ACA S                       | ers<br>rt:1812 \$<br>\$<br>\$<br>\$<br>\$<br>\$<br>\$<br>\$<br>\$<br>\$<br>\$<br>\$<br>\$<br>\$ | Accounting<br>Enabled<br>None<br>None<br>None<br>None<br>None<br>None<br>None<br>Accounting            | Servers<br>ACA Server | <ul> <li></li> <li></li> &lt;</ul> | EAP Pa<br>Enal |
| Server 1<br>Server 2<br>Server 3<br>Server 4<br>Server 5<br>Server 6 | Authentica<br>Enabled<br>IP:10.48.3<br>None<br>None<br>None<br>None<br>None<br>Authorizat<br>Enabled | ion ACA S                       | rt:1812 \$  rt:1812 \$  *  *  *  *  *  *  *  *  *  *  *  *  *                                   | Accounting<br>Enabled<br>None<br>None<br>None<br>None<br>None<br>None<br>None<br>Accounting<br>Enabled | Servers               |                                                                                                    | EAP Pa<br>Enal |

8. 单击 **Apply**。**注意:**这是唯一需要在控制器上配置以进行EAP身份验证的EAP设置。所有其他 特定于 EAP-FAST 的配置需要在 RADIUS 服务器和需要进行身份验证的客户端上完成。

#### 为EAP-FAST身份验证配置RADIUS服务器

若要针对 EAP-FAST 身份验证配置 RADIUS 服务器,请执行下列步骤:

- 1. 创建一个用于对 EAP-FAST 客户端进行身份验证的用户数据库
- 2. 将 WLC 作为 AAA 客户端添加到 RADIUS 服务器
- 3. 使用匿名带内 PAC 配置为 RADIUS 服务器配置 EAP-FAST 身份验证
- 4. 在RADIUS服务器上配置带内PAC调配身份验证的EAP-FAST身份验证

### 创建一个用于对 EAP-FAST 客户端进行身份验证的用户数据库

此示例将EAP-FAST客户端的用户名和密码分别配置为<eap\_fast>和<EAP-fast1>。

1. 在ISE Web管理UI中,在"Administration -> Identity Management -> Users"下导航,然后按 "Add"图标。

| dentity Services Engin          | B Home ▶ Cont              | ext Visibility       | ations   Polic                  | - Administratio    | n 🔶 Work Cer  | nters           |               |                      |       |
|---------------------------------|----------------------------|----------------------|---------------------------------|--------------------|---------------|-----------------|---------------|----------------------|-------|
| ► System                        | ent Network Resource       | s + Device Portal Ma | nagement pxGr                   | id Services + Feed | Service + Thr | eat Centric NAC |               |                      |       |
| ▼Identities Groups Extern       | I Identity Sources Identit | y Source Sequences   | <ul> <li>Settings</li> </ul>    |                    |               |                 |               |                      |       |
|                                 | 0                          |                      |                                 |                    |               |                 |               |                      |       |
| Users                           | Network Acce               | ess Users            |                                 |                    |               |                 |               |                      |       |
| Latest Manual Network Scan Resu | ts 🥖 Edit 🕂 Ado            | 🔀 Change Status      | 🛃 Import 🔹                      | ixport 👻 🗙 Delete  | Duplicate     |                 |               |                      |       |
|                                 | Status                     | Name                 | <ul> <li>Description</li> </ul> | ption              | First Name    | Last Name       | Email Address | User Identity Groups | Admin |
|                                 |                            |                      |                                 |                    |               |                 | No da         | ta available         |       |
|                                 |                            |                      |                                 |                    |               |                 |               |                      |       |
|                                 |                            |                      |                                 |                    |               |                 |               |                      |       |
|                                 |                            |                      |                                 |                    |               |                 |               |                      |       |

2. 填写用户创建所需的表单 — "Name"和"Login password",然后从下拉列表中选择"User group";[可选地,您可以填写用户帐户的其他信息]

| 按 Sur           | nbit"          |                   |                                |                        |                                 |                            |               |                 |                   |                      |       |
|-----------------|----------------|-------------------|--------------------------------|------------------------|---------------------------------|----------------------------|---------------|-----------------|-------------------|----------------------|-------|
| diale Iden      | tity Service   | s Engine          | Home                           | Context Visibility     | Operations                      | Policy -/                  | dministration | Work Cen        | iters             |                      |       |
| ▶ System        | ✓ Identity N   | lanagement        | <ul> <li>Network Re</li> </ul> | esources + Device      | Portal Management               | pxGrid Service             | es → Feed Se  | rvice + Thre    | eat Centric NAC   |                      |       |
| ✓ Identities    | Groups         | External Iden     | tity Sources                   | Identity Source Sequ   | uences FSettings                |                            |               |                 |                   |                      |       |
|                 |                | •                 | Network A                      | Access Lisers List > N | lew Network Access Lis          | ar.                        |               |                 |                   |                      |       |
| Users           |                |                   | ▼ Netv                         | work Access User       |                                 |                            |               |                 |                   |                      |       |
| Latest Manua    | al Network Sc  | an Results        | * Nam                          | e eap fast             |                                 |                            |               |                 | 7                 |                      |       |
|                 |                |                   | Statu                          | IS Enabled *           |                                 |                            |               |                 | -                 |                      |       |
|                 |                |                   | -                              |                        | ]                               |                            |               |                 |                   |                      |       |
|                 |                |                   | Ema                            |                        |                                 |                            |               |                 |                   |                      |       |
|                 |                |                   | ▼ Pas                          | swords                 |                                 |                            |               |                 |                   |                      |       |
|                 |                |                   | Pass                           | word Type: Interr      | nal Users                       | Ŧ                          |               |                 |                   |                      |       |
|                 |                |                   |                                | Passw                  | ord                             | Re-Er                      | ter Password  |                 | _                 |                      |       |
|                 |                |                   | * Log                          | jin Password           |                                 | ••••                       | ••••          |                 | Generate Password | ۲                    |       |
|                 |                |                   | Enab                           | le Password            |                                 |                            |               |                 | Generate Password |                      |       |
|                 |                |                   |                                |                        |                                 |                            |               |                 |                   |                      |       |
|                 |                |                   | ▼ Use                          | er Information         |                                 |                            |               |                 |                   |                      |       |
|                 |                |                   | First                          | Name Test user         |                                 |                            |               |                 |                   |                      |       |
|                 |                |                   | Last                           | Name Test user         |                                 |                            |               |                 |                   |                      |       |
|                 |                |                   | ▼ Acc                          | count Options          |                                 |                            |               |                 |                   |                      |       |
|                 |                |                   |                                | Descr                  | ription                         |                            |               |                 |                   |                      |       |
|                 |                |                   | Char                           | nge password on next   | t login                         |                            |               |                 |                   |                      |       |
|                 |                |                   | ▼ Acc                          | count Disable Poli     | су                              |                            |               |                 |                   |                      |       |
|                 |                |                   |                                | Disable account if da  | te exceeds 2019-04-2            | 23                         | (yy)          | /y-mm-dd)       |                   |                      |       |
|                 |                |                   |                                |                        |                                 |                            |               |                 |                   |                      |       |
|                 |                |                   | ▼ Use                          | er Groups              |                                 |                            |               |                 |                   |                      |       |
|                 |                |                   | Emp                            | ployee                 | ◯ — +                           |                            |               |                 |                   |                      |       |
|                 |                |                   | Submit                         | Cancel                 |                                 |                            |               |                 |                   |                      |       |
| 用户已             | 创建。            |                   |                                |                        |                                 |                            |               |                 |                   |                      |       |
| ▶ System        | - Identity Man | agement + N       | etwork Resource                | as → Device Portal M   | anagement pxGrid Sen            | /ices ► Feed               | Service + Thr | eat Centric NAC |                   |                      |       |
| ✓ Identities    | Groups Ex      | ternal Identity S | ources Identit                 | ty Source Sequences    | <ul> <li>Settings</li> </ul>    |                            |               |                 |                   |                      |       |
| Users           |                | G                 | letwork Acce                   | ess Users              |                                 |                            |               |                 |                   |                      |       |
| Latest Manual N | Network Scan I | Results           | / Edit                         | Charge Cat             | Chimport Chippont               |                            | Po Dunlicate  |                 |                   |                      |       |
|                 |                |                   | ADD TADO                       | Change Status 👻        | Export Export                   | <ul> <li>Delete</li> </ul> | Doblicate     |                 |                   |                      |       |
|                 |                |                   | Status                         | Name                   | <ul> <li>Description</li> </ul> |                            | First Name    | Last Name       | Email Address     | User Identity Groups | Admin |

# 将 WLC 作为 AAA 客户端添加到 RADIUS 服务器

若要将控制器定义为 ACS 服务器上的 AAA 客户端,请完成下列步骤:

1. 在ISE Web admin UI中,在"Administration -> Network Resources -> **Network Devices"下导 航,**然后按**"Add"**图标。

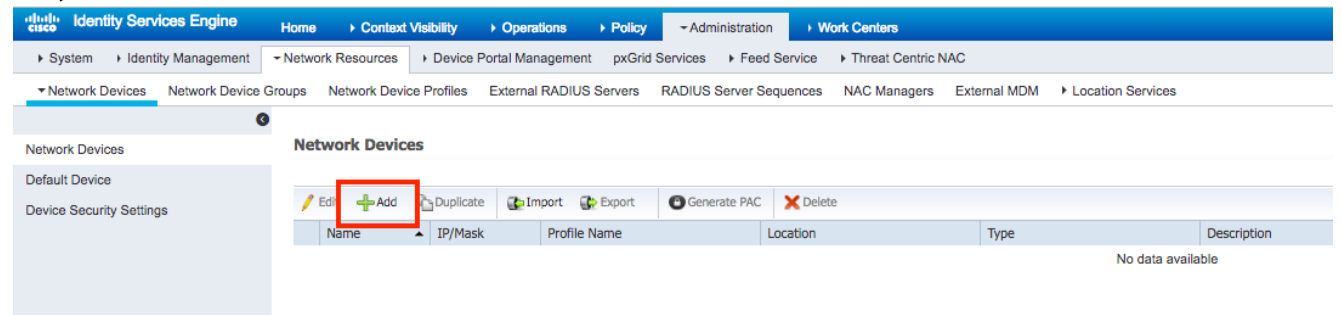

2. 填写要添加的设备所需的表单 — "Name"、"IP",并在"Shared Secret"表单中配置与前面部分 在WLC上配置的相同的共享密钥密码[可选地,您可以填写设备的其他信息,如位置、组等]。 按"Sumbit"

| dentity Services Engine            | Home   Context Visibility   Operations   Policy   Administration   Work Centers                                              |
|------------------------------------|----------------------------------------------------------------------------------------------------|
| ► System → Identity Management     | Network Resources     Hoevice Portal Management     pxGrid Services     Feed Service     Hoevice     Threat Centric NAC      |
| Network Devices     Network Device | Groups Network Device Profiles External RADIUS Servers RADIUS Server Sequences NAC Managers External MDM + Location Services |
| (                                  | Natural Devices Lists, New Natural Device                                                                                    |
| Network Devices                    | Network Devices                                                                                                    |
| Default Device                     | • Name WLC5520                                                                                                    |
| Device Security Settings           | Description                                                                                                    |
|                                    |                                                                                                    |
|                                    | IP Address v IP: 10.48.71.20 / 32                                                                                            |
|                                    |                                                                                                    |
|                                    | O IPv6 is supported only for TACACS, At least one IPv4 must be defined when RADIUS is selected                               |
|                                    | Device Profile data Cisco                                                                                                    |
|                                    | Model Name                                                                                                    |
|                                    | Software Version                                                                                                    |
|                                    |                                                                                                    |
|                                    | * Network Device Group                                                                                                    |
|                                    | Location LAB Set To Default                                                                                                  |
|                                    | IPSEC Is IPSEC Device O Set To Default                                                                                       |
|                                    | Device Type WLC-lab 🛇 Set To Default                                                                                         |
|                                    |                                                                                                    |
|                                    | ✓ RADIUS Authentication Settings                                                                                             |
|                                    |                                                                                                    |
|                                    | RADIUS UDP Settings                                                                                                    |
|                                    | Protocol RADIUS                                                                                                    |
|                                    |                                                                                                    |
|                                    |                                                                                                    |
|                                    | DTI S Required                                                                                                    |
|                                    | Shared Secret radius/dtis (1)                                                                                                |
|                                    | CoA Port 2083 Set To Default                                                                                                 |
|                                    | Issuer CA of ISE Certificates for CoA Select if required (optional) *                                                        |
|                                    | TNS Namo                                                                                                    |

3. 设备已添加到ISE网络访问设备列表。(需要)

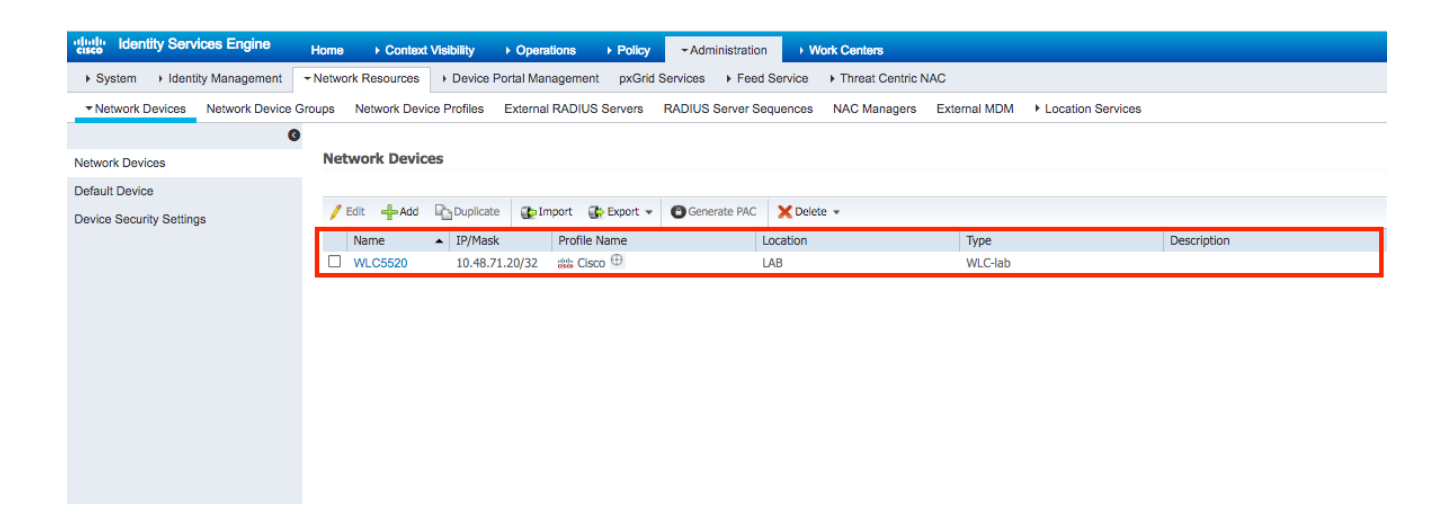

## 使用匿名带内 PAC 配置为 RADIUS 服务器配置 EAP-FAST 身份验证

通常,如果部署中没有PKI基础设施,则希望使用这种方法。

在对等体对ISE服务器进行身份验证之前,此方法在经过身份验证的Diffie-HellmanKey协议 (ADHP)隧道内运行。

要支持此方法,我们需要在ISE的"**允许匿名带内PAC调配"下**启用"允许身份验证**协议**":

| Policy Sets Profiling Posture Client Provisioning <ul> <li>Policy Elements</li> </ul> Dictionaries <ul> <li>Conditions</li> <li>Results</li> </ul> <ul> <li>Authentication</li> <li>Allow EAP-FAST</li> <li>Allow EAP-FAST</li> <li>Allow EAP-MS-CHAPv2</li> <li>Allow Password Change</li> <li>Retries 3</li> <li>(Valid Range 0 to 3)</li> <li>Profiling</li> <li>Allow EAP-GTC</li> <li>Allow EAP-TLS</li> <li>Allow Authentication of expired certificates to allow certificate renewal in Authorization Policy</li> <li>Use PACs</li> <li>Don't Use PACs</li> </ul>                                                                                                    |
|----------------------------------------------------------------------------------------------------|
| Dictionaries <ul> <li>Conditions</li> <li>Results</li> </ul> <li>Authentication <ul> <li>Allow EAP-FAST</li> <li>EAP-FAST Inner Methods</li> <li>Allow EAP-MS-CHAPv2</li> <li>Allow EAP-MS-CHAPv2</li> <li>Allow Password Change Retries 3 (Valid Range 0 to 3)</li> <li>Profiling</li> <li>Allow EAP-GTC</li> <li>Allow EAP-TLS</li> <li>Allow EAP-TLS</li> <li>Allow Authentication of expired certificates to allow certificate renewal in Authorization Policy</li> <li>Use PACS</li> <li>Don't Use PACS</li> </ul> </li>                                                                                                    |
| Authentication     Allowed Protocols     Authorization     Authorization     Profiling     Posture     Client Provisioning     Client Provisioning     U Se PACs     Don't Use PACs     Tunnel PAC Time To Live     90     Davs     *                                                                                                    |
| ✓ Authentication         Allowed Protocols         ✓ Authorization         ✓ Allow EAP-MS-CHAPv2         ✓ Allow Password Change Retries 3 (Valid Range 0 to 3)         ✓ Profiling         ✓ Allow Password Change Retries 3 (Valid Range 0 to 3)         ✓ Allow Password Change Retries 3 (Valid Range 0 to 3)         ✓ Allow EAP-TLS         ✓ Allow Authentication of expired certificates to allow certificate renewal in Authorization Policy         ④         ● Use PACs       ○ Don't Use PACs                                                                                                    |
| Allowed Protocols          Authorization             Authorization             Profiling             Posture             Client Provisioning             Client Provisioning             Use PACs             Don't Use PACs             Tunnel PAC Time To Live                                                                                                    |
| <ul> <li>Authorization</li> <li>Authorization</li> <li>Profiling</li> <li>Allow Password Change Retries 3 (Valid Range 0 to 3)</li> <li>✓ Allow EAP-GTC</li> <li>✓ Allow Password Change Retries 3 (Valid Range 0 to 3)</li> <li>✓ Allow EAP-TLS</li> <li>✓ Allow Authentication of expired certificates to allow certificate renewal in Authorization Policy</li> <li>✓ Use PACs ○ Don't Use PACs</li> <li>Tunnel PAC Time To Live</li> </ul>                                                                                                    |
| <ul> <li>▶ Profiling</li> <li>▶ Posture</li> <li>▶ Client Provisioning</li> <li>▶ Client Provisioning</li> <li>▶ Client Provisioning</li> <li>▶ Client Provision of expired certificates to allow certificate renewal in Authorization Policy</li> <li>● Use PACs ○ Don't Use PACs</li> <li>■ Tunnel PAC Time To Live</li> <li>■ 0000</li> <li>■ 00000</li> <li>■ 0000</li> <li>■ 0000</li></ul> |
|                                                                                                    |
|                                                                                                    |
| Client Provisioning     Allow EAP-TLS     Allow Authentication of expired certificates to allow certificate renewal in Authorization Policy     Use PACs     Use PACs     Tunnel PAC Time To Live     90     Days                                                                                                    |
| Allow Authentication of expired certificates to allow certificate renewal in Authorization Policy                                                                                                    |
| Use PACs O Don't Use PACs      Tunnel PAC Time To Live     90 Days *                                                                                                    |
| Tunnel PAC Time To Live 90 Davs *                                                                                                    |
| Tunnel PAC Time to Live go Days                                                                                                    |
|                                                                                                    |
| Proactive PAC update will occur after 90 % of PAC Time To Live has expired                                                                                                    |
| Allow Anonymous In-Band PAC Provisioning                                                                                                    |
| Allow Authenticated In-Band PAC Provisioning                                                                                                    |
| Server Returns Access Accept After Authenticated Provisioning                                                                                                    |
| Accept Client Certificate For Provisioning                                                                                                    |
| Allow Machine Authentication                                                                                                    |
| Machine PAC Time To Live 1 Weeks *                                                                                                    |
| Enable Stateless Session Resume                                                                                                    |
| Authorization PAC Time To Live 1 Hours *                                                                                                    |
| Enable EAP Chaining                                                                                                    |

**注:确**保您具有允许的密码类型验证,例如EAP-MS-CHAPv2 for EAP-FAST内部方法,因为显然 ,使用匿名带内调配时,我们不能使用任何证书。

## 在RADIUS服务器上配置带内PAC调配身份验证的EAP-FAST身份验证

这是最安全和推荐的选项。TLS隧道基于服务器证书构建,服务器证书由请求方验证,客户端证书 由ISE验证(默认)。

该选项需要为客户端和服务器提供PKI基础设施,但可能只限于服务器端,或在两端跳过。

在ISE上,身份验证带内调配还有两个其他选项:

- "Server Returns Access Accept After Authenticated Provisioning" 通常,在PAC调配后,应发送Access-Reject,强制请求方使用PAC重新进行身份验证。但是,由于PAC调配是在经过身份验证的TLS隧道中完成的,因此我们可以立即使用Access-Accept响应,以最大限度地缩短身份验证时间。(在这种情况下,请确保您在客户端和服务器端有受信任证书)。
- 2. "Accept Client Certificate For Provisioning" 如果不想为客户端设备提供PKI基础设施,并且 仅在ISE上具有受信任证书,则启用该选项,允许跳过服务器端的客户端证书验证。

| cisco Identity Services Engine     | Home   Context Visibility   Operations   Policy  Administration  Work Centers                     |
|------------------------------------|---------------------------------------------------------------------------------------------------|
| Policy Sets Profiling Posture C    | lient Provisioning - Policy Elements                                                              |
| Dictionaries + Conditions - Result | 15                                                                                                |
| 9                                  | ✓ Allow EAP-FAST                                                                                  |
| ▼Authentication                    |                                                                                                   |
| Allowed Protocols                  | EAP-FAST Inner Methods                                                                            |
| Authorization                      | Allow EAP-MS-CHAPV2                                                                               |
| b Brofiling                        | Allow Password Change Retries 3 (Valid Range 0 to 3)                                              |
| Proming                            | Allow EAP-GTC                                                                                     |
| ▶ Posture                          | Allow Password Change Retries 3 (Valid Range 0 to 3)                                              |
| Client Provisioning                | Allow EAP-TLS                                                                                     |
|                                    | Allow Authentication of expired certificates to allow certificate renewal in Authorization Policy |
|                                    | Use PACs     Don't Use PACs                                                                       |
|                                    |                                                                                                   |
|                                    | Tunnel PAC Time To Live 90 Days *                                                                 |
|                                    | Proactive PAC update will occur after 90 % of PAC Time To Live has expired                        |
|                                    | Allow Anonymous In-Band PAC Provisioning                                                          |
|                                    | Allow Authenticated In-Band PAC Provisioning                                                      |
|                                    | Server Returns Access Accept After Authenticated Provisioning                                     |
|                                    | Accept Client Certificate For Provisioning                                                        |
|                                    | Allow Machine Authentication                                                                      |
|                                    | Machine PAC Time To Live 1 Weeks *                                                                |
|                                    | ✓ Enable Stateless Session Resume                                                                 |
|                                    | Authorization PAC Time To Live 1 It Hours T                                                       |
|                                    | Enable EAP Chaining                                                                               |

在ISE上,我们还为无线用户定义简单身份验证策略集,以下示例使用作为条件参数的设备类型以 及位置和身份验证类型,匹配该条件的身份验证流将根据内部用户数据库进行验证。

| Ø | WLC_lab | AND | Wireless_802.1X  DEVICE-Device Type EQUALS All Device Types#WLC-lab  DEVICE-Device Type EQUALS All Device Types#WLC-lab | Internal Users × *  > Options | 28 |  |
|---|---------|-----|----------------------------------------------------------------------------------------------------|-------------------------------|----|--|
|   |         |     | DEVICE-Location EQUALS All Locations#LAB                                                                                |                               |    |  |

# 验证

本示例将显示经过身份验证的带内PAC调配流和网络访问管理器(NAM)配置设置以及各自的WLC调 试。

### NAM配置文件配置

要配置Anyconnect NAM配置文件以使用EAP-FAST根据ISE对用户会话进行身份验证,需要执行以 下步骤:

- 1. 打开网络访问管理器配置文件编辑器并加载当前配置文件。
- 2. 确保在"允**许的身**份验证模式"下启用"EAP-FAST"

| Authentication Policy         Allow Association Modes         Allow Association Modes         Select All (Personal)         Open (no encryption)         Open (static WEP)         Shared (WEP)         WPA Personal TKIP         WPA Personal AES         WPA2 Personal AES         WPA2 Personal AES         WPA2 Personal AES         Open (Dynamic (802.1X) WEP)         WPA2 Enterprise TKIP         WPA2 Enterprise TKIP         CCKM Enterprise TKIP         CCKM Enterprise TKIP         Select All         Solect All         Solect All         Open (no encryption)         Solect All | Network Access Manager                                           | Authentication Policy                                                                                                    |                                                                                                    |
|----------------------------------------------------------------------------------------------------|------------------------------------------------------------------|----------------------------------------------------------------------------------------------------|----------------------------------------------------------------------------------------------------|
| WPA2 Personal AES       MSCHAP (legacy)         MSCHAP V2 (legacy)       MSCHAP V2 (legacy)         Select All (Enterprise)       LEAP         Open (Dynamic (802. 1X) WEP)       EAP-GTC         WPA Enterprise TKIP       EAP-MSCHAP V2         WPA Enterprise TKIP       EAP-TLS         WPA2 Enterprise TKIP       Select All         WPA2 Enterprise TKIP       Allowed Wired Security         WPA2 Enterprise TKIP       Select All         WPA2 Enterprise AES       Open (no encryption)         CCKM Enterprise TKIP       802. 1x with MacSec                                                                                                    | - 設計 Authentication Policy<br>がか Networks<br>- 笑い Network Groups | Allow Association Modes<br>Select All (Personal)<br>Open (no encryption)<br>Open (Static WEP)<br>Shared (WEP)<br>WPA Personal TKIP<br>WPA2 Personal TKIP                                                           | Allowed Authentication Modes<br>Select All Outer<br>EAP-FAST<br>EAP-GTC<br>EAP-MSCHAPV2<br>EAP-TLS<br>EAP-TLS<br>EAP-TLS<br>EAP-TLS<br>PAP (legacy) CHAP (legacy)                                |
|                                                                                                    |                                                                  | WPA2 Personal AES Select All (Enterprise) Open (Dynamic (802. 1X) WEP) WPA Enterprise TKIP WPA Enterprise AES WPA2 Enterprise AES CKM Enterprise AES CCKM Enterprise TKIP CCKM Enterprise TKIP CCKM Enterprise AES | MSCHAP (legacy)<br>MSCHAPv2 (legacy)<br>EAP<br>EAP-<br>EAP-GTC<br>EAP-MSCHAPv2<br>EAP-TLS<br>Allowed Wired Security<br>Select All<br>Open (no encryption)<br>802. 1x only<br>802. 1x with MacSec |

3. "添加"新网络配置文件:

| Help                   | - Network Access In        | anager                                     |        |        |   | ^ |
|------------------------|----------------------------|--------------------------------------------|--------|--------|---|---|
| Network Access Manager | Networks<br>Profile: Untit | tled                                       |        |        |   |   |
| Networks               | Network                    |                                            |        |        |   |   |
| 34, Network Groups     | Name                       | Media Type                                 | Group* |        |   |   |
|                        | wired                      | Wired                                      | Global |        | 1 |   |
|                        |                            |                                            |        | Add    |   |   |
|                        |                            |                                            |        | Edit   | _ |   |
|                        |                            |                                            |        | Delete |   |   |
|                        |                            |                                            |        | Delete |   |   |
|                        |                            |                                            |        |        |   |   |
|                        |                            |                                            |        |        |   |   |
|                        |                            |                                            |        |        |   |   |
|                        |                            |                                            |        |        |   |   |
|                        |                            |                                            |        |        |   |   |
|                        |                            |                                            |        |        |   |   |
|                        |                            |                                            |        |        |   |   |
|                        | * A network in a           | roup 'Global' is a member of <i>all</i> or | OUDS.  |        |   |   |
|                        | -                          |                                            |        |        |   |   |
|                        |                            |                                            |        |        |   |   |
|                        |                            |                                            |        |        |   |   |
|                        |                            |                                            |        |        |   |   |
|                        |                            |                                            |        |        |   |   |
|                        |                            |                                            |        |        |   |   |
|                        |                            |                                            |        |        |   |   |
|                        |                            |                                            |        |        |   |   |
|                        |                            |                                            |        |        |   |   |
|                        |                            |                                            |        |        |   |   |
|                        |                            |                                            |        |        |   |   |
|                        |                            |                                            |        |        |   |   |
|                        | <                          |                                            |        |        |   | > |
|                        |                            |                                            |        |        |   |   |

4. 在"介**质类型"**配置部分下,定义配置文件"**名称**",无线作为介质网络类型并指定SSID名称。

| Client Policy                   | Profile:ility Client\Network Access Manager\system\configuration.xm                                                                                                    | I |                         |
|---------------------------------|----------------------------------------------------------------------------------------------------|---|-------------------------|
| ት, Networks<br>ኛ Network Groups | Name:     eap_fast       Group Membership                                                                                                    | ] | Media Ty<br>Security Le |
|                                 | Choose Your Network Media<br>Wired (802.3) Network<br>Select a wired network if the endstations will be connecting to the network<br>with a traditional ethernet cable.     |   |                         |
|                                 | Select a WiFi network if the endstations will be connecting to the network<br>via a wireless radio connection to an Access Point.<br>SSID (max 32 chars):<br>Hidden Network |   |                         |
|                                 | Corporate Network Association Timeout 5 seconds                                                                                                    |   |                         |
|                                 | Common Settings                                                                                                    |   |                         |
|                                 | Connection Timeout 40 seconds                                                                                                    |   |                         |
|                                 | Next Cancel                                                                                                    |   |                         |

5. 在"安**全级别"配**置选项卡下,选择"身份验证网络"并将关联模式指定为WPA2企业(AES)

| Client Policy    | Networks<br>Profile:ility Client\Net                                                                                                    | work Access Manager\system\conf                                                                             | iguration.xml |                                |
|------------------|----------------------------------------------------------------------------------------------------|----------------------------------------------------------------------------------------------------|---------------|--------------------------------|
| Networks         | Security Level                                                                                                    |                                                                                                    |               | Media Type \land               |
| 🐝 Network Groups | Open Network<br>Open networks have no s                                                                                                    | ecurity, and are open to anybody within range. Th                                                           | his is        | Security Leve<br>Connection Ty |
|                  | the least secure type of network.  Shared Key Network  Shared Key Network  Shared Key Networks use a shared key to encrypt data between end stations and |                                                                                                    |               |                                |
|                  | network access points. T<br>small/home offices.                                                                                                    |                                                                                                    |               |                                |
|                  | <ul> <li>Authenticating Network<br/>Authenticating networks<br/>enterprise level networks</li> </ul>                                                     | provide the highest level of security and are perfect.<br>Authentication networks require radius servers, a | t for         |                                |
|                  | other network infrastruct                                                                                                    | ure.                                                                                                    |               |                                |
|                  | 802. 1X Settings                                                                                                    |                                                                                                    |               |                                |
|                  |                                                                                                    |                                                                                                    |               |                                |
|                  | authPeriod (sec.)                                                                                                    | 30 startPeriod (sec.)                                                                                       | 30            |                                |
|                  | authPeriod (sec.)                                                                                                    | 30     startPeriod (sec.)       60     maxStart                                                             | 30            |                                |
|                  | authPeriod (sec.)<br>heldPeriod (sec.)<br>-Association Mode<br>WPA2 Enterprise (AES)                                                                     | 30     startPenod (sec.)       60     maxStart                                                              | 30            |                                |
|                  | authPeriod (sec.)<br>heldPeriod (sec.)<br>- Association Mode<br>                                                                                         | 30     startPenod (sec.)       60     maxStart                                                              | 3             |                                |

6. 在本示例中,我们使用用户类型身份验证,因此在下一个选项卡"连接类型"下选择"用户连接"

| AnyConnect Profile Editor - Network Access Manager                                                                                                    | - |                                             | ×                                            |
|----------------------------------------------------------------------------------------------------|---|---------------------------------------------|----------------------------------------------|
| Network Access Manager Client Policy Profile:ility Client\Network Access Manager\system\configuration                                                                                                    |   |                                             |                                              |
| Network Groups         Network Groups             Network Groups             Network Groups             Network Groups             Network Groups             Network Groups            Network Groups           Network Groups       Network Groups                                                        Network Groups        Network Groups     Network Groups Network Groups < |   | Media<br>Securit<br>Connec<br>User<br>Crede | Type<br>y Leve<br>tion Ty<br>Auth<br>entials |
| Next Cancel                                                                                                    |   |                                             | ×                                            |
| () Help                                                                                                    |   |                                             |                                              |

7. 在"**User Auth**"选项卡下,指定EAP-FAST作为允许的身份验证方法并禁用服务器证书验证,因 为在本示例中我们不使用受信任证书。

| AnyConnect Profile Editor | - Network Access Manager                                                                                                    | – 🗆 ×                                                                    |
|---------------------------|----------------------------------------------------------------------------------------------------|--------------------------------------------------------------------------|
| Network Access Manager    | Networks Profile:ility Client\Network Access Manager\system\configuration.xml                                                                                                    |                                                                          |
| Network Groups            | EAP Methods   CAP-TLS   EAP-TLS   EAP-TTLS   EAP   Extend user connection beyond log off   EAP-FAST Settings   Validate Server Identity   Enable Fast Reconnect   Disable when using a Smart Card   Inner Methods based on Credentials Source | Media Type<br>Security Leve<br>Connection Ty<br>User Auth<br>Credentials |
|                           | Next Cancel                                                                                                    | ~                                                                        |
|                           | 1 Help                                                                                                    |                                                                          |

**注意:在**实际生产环境中,请确保在ISE上安装了受信任证书,并在NAM设置中启用服务器证 书验证选项。

注意:选项"如果使用PAC,则仅在匿名带内PAC调配的情况下才必须选择允许未经身份验证的PAC调配"。

8. 定义用户凭据,如果您愿意使用与登录使用相同的凭据,则使用SSO;如果希望在连接到网络 时要求用户提供凭据,则选择"提示提供凭据";或者为该访问类型定义静态凭据。在本示例中 ,我们提示用户在尝试连接网络时输入凭证。

AnyConnect Profile Editor - Network Access Manager

| User Identity                  | Media Typ              |
|--------------------------------|------------------------|
| Unprotected Identity Pattern:  | anonymous Security Let |
| Protected Identity Pattern:    | Connection T           |
| in outled identity i diterini  | [usemane] User Aut     |
|                                |                        |
| User Credentials               |                        |
| Use Single Sign On Credentials |                        |
| Prompt for Credentials         |                        |
| O Remember Forever             |                        |
| Remember while User is         | Logged On              |
| O Never Remember               |                        |
| O Use Static Credentials       |                        |
| Deserved                       |                        |
| Password;                      |                        |
|                                |                        |
| Done                           | Cancel                 |

9. 将配置的配置文件保存到相应的NAM文件夹下。

# 使用EAP-FAST身份验证测试与SSID的连接。

1. 从Anyconnect网络列表中选择相应的配置文件

| S Cisco AnyC | onnect Secure Mobility Client           |   | _ |         | ~ |
|--------------|-----------------------------------------|---|---|---------|---|
|              | VPN:<br>Verify your network connection. | ~ |   | Connect | : |
| No Network C | onnectivity                             |   |   |         |   |
|              | Network:<br>Authenticating              |   |   |         |   |
| _            | eap_fast                                |   | 8 | att 🗸   |   |
|              | eap_fast                                |   |   | ille 🖰  |   |
|              |                                         |   |   | الد 🖰   |   |
|              | (States)                                |   |   | att     |   |
|              |                                         |   |   | llı. 🖰  |   |
|              |                                         |   |   | الد 🖰   |   |
|              |                                         |   |   | الد 🖰   |   |
|              |                                         |   |   |         |   |

- 2. 输入身份验证所需的用户名和密码
- 3. 接受服务器证书(自签名)

| Cisco AnyConnect                                                                                   | ×                        |  |  |
|----------------------------------------------------------------------------------------------------|--------------------------|--|--|
| The server certificate for the network 'office_hq' has failed validation. Do you want to trust it? |                          |  |  |
| Certificate Name:                                                                                  | rmanchur-ise.wlaaan.com@ |  |  |
| Issued To:                                                                                         | rmanchur-ise.wlaaan.com  |  |  |
| Issued By:                                                                                         | rmanchur-ise.wlaaan.com  |  |  |
| Expiration Date:                                                                                   | 2020-02-13 15:03:40 UTC  |  |  |
|                                                                                                    | Trust Do Not Trust       |  |  |

4. done

| 🔇 Cisco AnyC  | onnect Secure Mobility Client                     | _        |               | × |
|---------------|---------------------------------------------------|----------|---------------|---|
|               | VPN:<br>Network error. Unable to lookup host      | name:    | s.<br>Connect |   |
| Limited Acces | s - DNS Failure                                   |          |               |   |
|               | Network:<br>Connected (192.168.77.34)<br>eap_fast | <u> </u> | att 🗸 :       | = |
|               |                                                   |          |               |   |

# ISE身份验证日志

显示EAP-FAST和PAC调配流的ISE身份验证日志可在"**操作 — > RADIUS ->实时日志**"下查看,并 可使用"缩放"图标查看更多详**细信**息:

1. 客户端已开始身份验证,ISE建议将EAP-TLS作为身份验证方法,但客户端拒绝并建议EAP-FAST,这是客户端和ISE都同意的方法。

# Steps

- 11001 Received RADIUS Access-Request
- 11017 RADIUS created a new session
- 15049 Evaluating Policy Group
- 15008 Evaluating Service Selection Policy
- 11507 Extracted EAP-Response/Identity

12500 Prepared EAP-Request proposing EAP-TLS with challenge

- 11006 Returned RADIUS Access-Challenge
- 11001 Received RADIUS Access-Request
- 11018 RADIUS is re-using an existing session

12101 Extracted EAP-Response/NAK requesting to use EAP-FAST instead

- 12100 Prepared EAP-Request proposing EAP-FAST with challenge
- 11006 Returned RADIUS Access-Challenge
- 11001 Received RADIUS Access-Request
- 11018 RADIUS is re-using an existing session

12102 Extracted EAP-Response containing EAP-FAST challenge-response and accepting EAP-FAST as negotiated

2. 客户端和服务器之间的TLS握手已启动,已为PAC交换提供受保护环境,并已成功完成。

| 12800 | Extracted first TLS record; TLS handshake started               |
|-------|-----------------------------------------------------------------|
| 12805 | Extracted TLS ClientHello message                               |
| 12806 | Prepared TLS ServerHello message                                |
| 12807 | Prepared TLS Certificate message                                |
| 12808 | Prepared TLS ServerKeyExchange message                          |
| 12810 | Prepared TLS ServerDone message                                 |
| 12811 | Extracted TLS Certificate message containing client certificate |
| 12105 | Prepared EAP-Request with another EAP-FAST challenge            |
| 11006 | Returned RADIUS Access-Challenge                                |
| 11001 | Received RADIUS Access-Request                                  |
| 11018 | RADIUS is re-using an existing session                          |
| 12104 | Extracted EAP-Response containing EAP-FAST challenge-response   |
| 12105 | Prepared EAP-Request with another EAP-FAST challenge            |
| 11006 | Returned RADIUS Access-Challenge                                |
| 11001 | Received RADIUS Access-Request (O Step latency=13317 ms)        |
| 11018 | RADIUS is re-using an existing session                          |
| 12104 | Extracted EAP-Response containing EAP-FAST challenge-response   |
| 12812 | Extracted TLS ClientKeyExchange message                         |
| 12813 | Extracted TLS CertificateVerify message                         |
| 12804 | Extracted TLS Finished message                                  |
| 12801 | Prepared TLS ChangeCipherSpec message                           |
| 12002 | Propered TLC Finished message                                   |
| 12816 | TLS handshake succeeded                                         |

3. 内部身份验证已启动,且ISE已使用MS-CHAPv2(基于用户名/密码的身份验证)成功验证用 户凭证